# คู่มือการใช้งาน e-PlanNACC

## สำหรับองค์กรปกครองส่วนท้องถิ่น

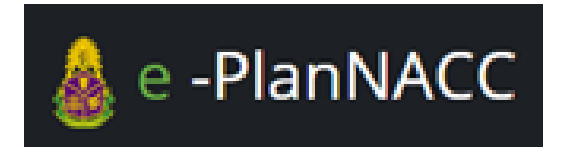

ระบบรายงานและติดตามผลการดำเนินงาน ตามแผนปฏิบัติการป้องกันการทุจริตขององค์กรปกครองส่วนท้องถิ่น

> จัดทำโดย สำนักป้องกันการทุจริตภาคการเมือง สำนักงาน ป.ป.ช.

> > ปรับปรุงเมื่อ 12 พฤศจิกายน 2561

คู่มือการใช้งาน e-PlanNACC สำหรับองค์กรปกครองส่วนท้องถิ่น

| 1.  | รู้จักระบบ e-PlanNACC                        | หน้า 3  |
|-----|----------------------------------------------|---------|
| 2.  | สิ่งที่จะต้องเตรียมการ                       | หน้า 4  |
| 3.  | วิธีเข้าใช้งานระบบ                           | หน้า 5  |
| 4.  | รหัสผู้ใช้งานและรหัสผ่าน Username & Password | หน้า 8  |
| 5.  | ข้อมูลพื้นฐาน profile                        | หน้า 10 |
| 6.  | การบันทึกโครงการ/กิจกรรม                     | หน้า 13 |
| 7.  | การแก้ไขโครงการ/กิจกรรม                      | หน้า 15 |
| 8.  | การรายงานผลการดำเนินงาน                      | หน้า 18 |
| 9.  | ผลการประเมิน                                 | หน้า 23 |
| 10. | การออกรายงาน                                 | หน้า 24 |
| 11. | ลืมรหัสผ่าน                                  | หน้า 28 |
| 12. | ประเด็นปัญหาและคำถามที่พบบ่อย                | หน้า 31 |
| 13. | ติดต่อสอบถาม                                 | หน้า 33 |

คู่มือการใช้งาน e-PlanNACC สำหรับองค์กรปกครองส่วนท้องถิ่น

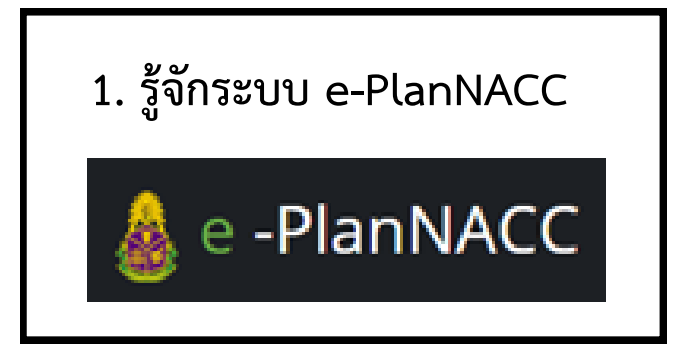

ระบบ e-PlanNACC เป็นแอปพลิเคชันบนเว็บไซต์ที่ออกแบบและพัฒนาโดย สำนักงาน ป.ป.ช. เพื่อรองรับการรายงานผลการดำเนินงานตามแผนปฏิบัติการ ป้องกันการทุจริตขององค์กรปกครองส่วนท้องถิ่นทุกแห่ง โดยมีการประมวลผลและ คำนวณในรูปแบบ Real Time มีผู้ใช้งาน ได้แก่ องค์กรปกครองส่วนท้องถิ่น (องค์การ บริหารส่วนจังหวัด เทศบาล องค์การบริหารส่วนตำบล เมืองพัทยา กรุงเทพมหานคร) และมีสำนักงาน ป.ป.ช. เป็นผู้กำกับดูแล ซึ่งประชาชนสามารถติดตามผลการ ดำเนินงานตามแผนปฏิบัติการป้องกันการทุจริตขององค์กรปกครองส่วนท้องถิ่น ผ่านระบบดังกล่าวได้เช่นกัน

สำหรับขั้นตอนการเข้าระบบ e-PlanNACC ควรใช้งานเว็บเบราว์เซอร์ Google Chrome หรือสัญลักษณ์ 📀 เพื่อจะได้ดำเนินการเต็มประสิทธิภาพ 2. สิ่งที่จะต้องเตรียมการ

ผู้รับผิดชอบ/ผู้ที่ได้รับมอบหมายในการบันทึกข้อมูลโครงการ/กิจกรรม ตามแผนปฏิบัติการป้องกันการทุจริตขององค์กรปกครองส่วนท้องถิ่น ควรจัดเตรียมเล่มแผนปฏิบัติการป้องกันการทุจริตที่ผ่านเกณฑ์มาตรฐาน โดยการนำข้อมูลทุกโครงการ/กิจกรรม ตามจำนวนที่มีอยู่ภายใน แผนปฏิบัติการป้องกันการทุจริต มาบันทึกไว้ในระบบ e-PlanNACC ซึ่งรายละเอียดการบันทึกข้อมูลต่างๆ และวิธีการเข้าใช้งานโปรดดูที่หัวข้อ วิธีการเข้าใช้งานระบบ เป็นต้นไป

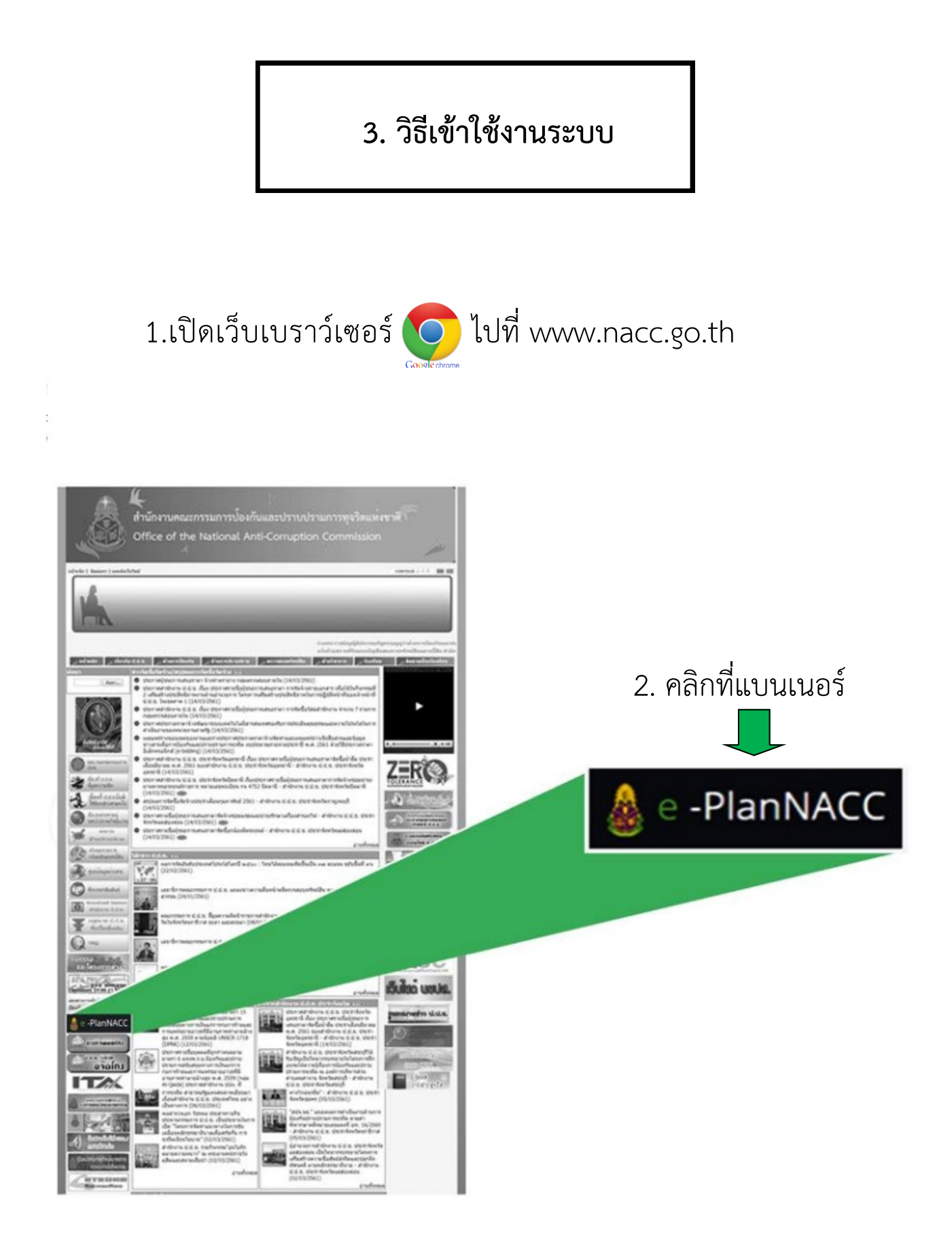

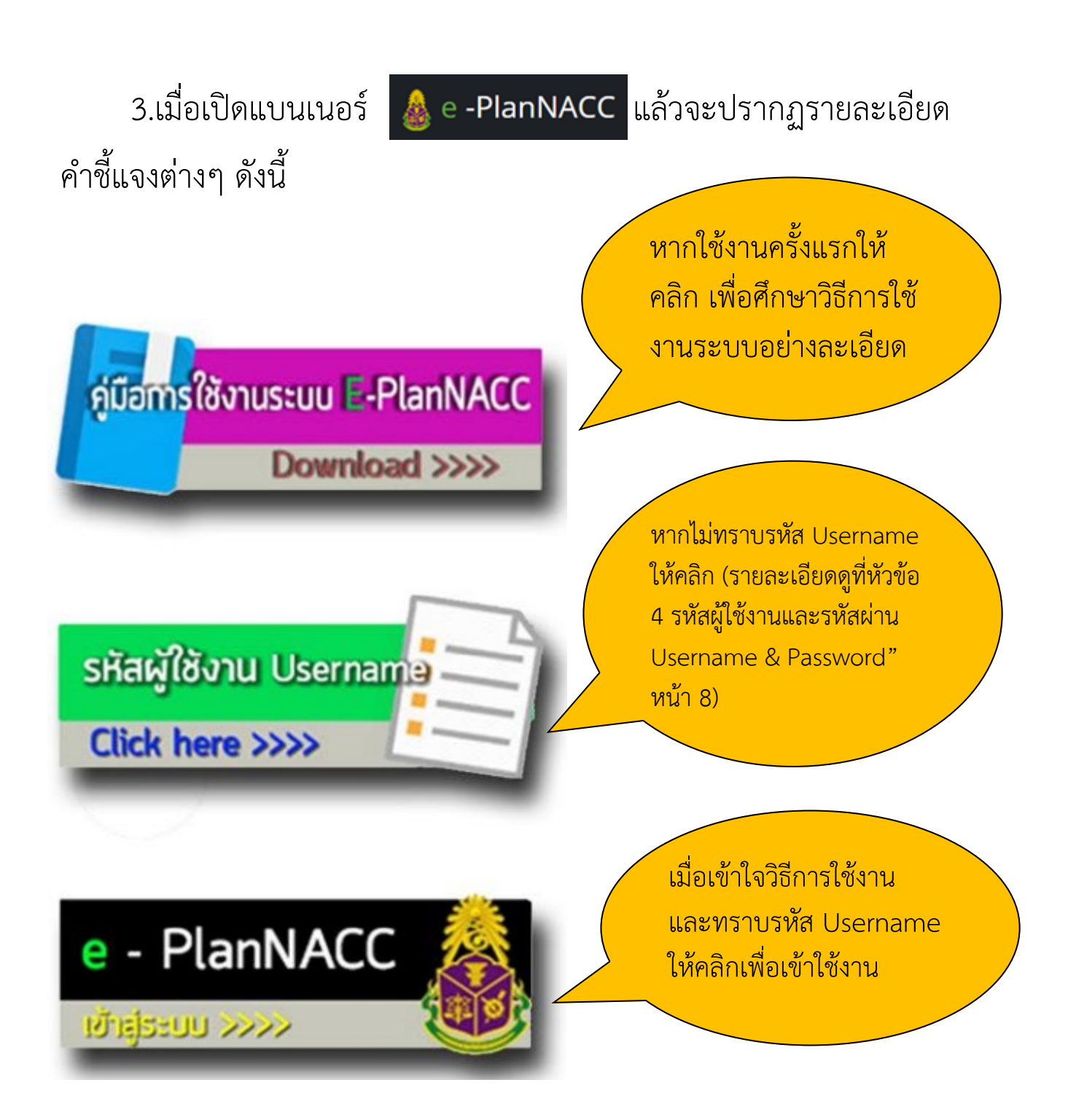

## 4.เมื่อคลิกเปิดแบนเนอร์ ให้ Login เข้าสู่ระบบดังภาพ

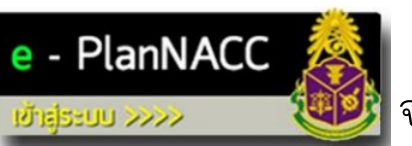

จะปรากฏหน้าจอ

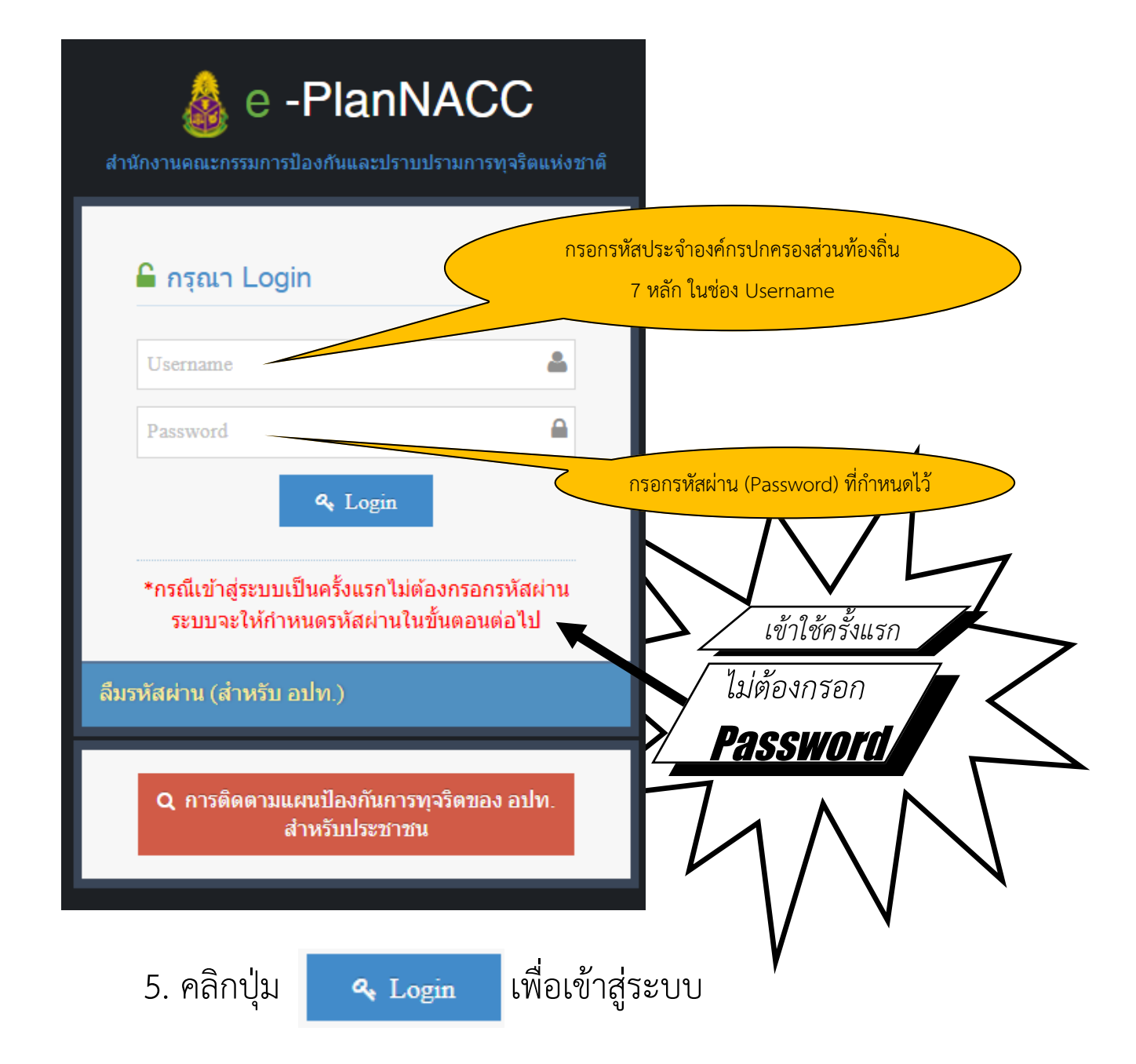

4. รหัสผู้ใช้งานและรหัสผ่าน

Username & Password

## 4.1 ที่มาของรหัสผู้ใช้งาน หรือ Username

รหัส Username คือ รหัสประจำองค์กรปกครองส่วนท้องถิ่น (7 หลัก)

้ที่กรมส่งเสริมการปกครองท้องถิ่นกำหนดไว้ หากจำไม่ได้ สามารถย้อนกลับไปค้นหา

ได้ที่แบนเนอร์ รหัสผู้ใช้งาน Username

หรือ ค้นหาได้ที่ http://www.dla.go.th/servlet/InfoServlet

หากคลิกที่แบนเนอร์ดังกล่าวหรือเข้าเว็บไซต์ดังกล่าวแล้ว จะปรากฏ

หน้าจอดังภาพ

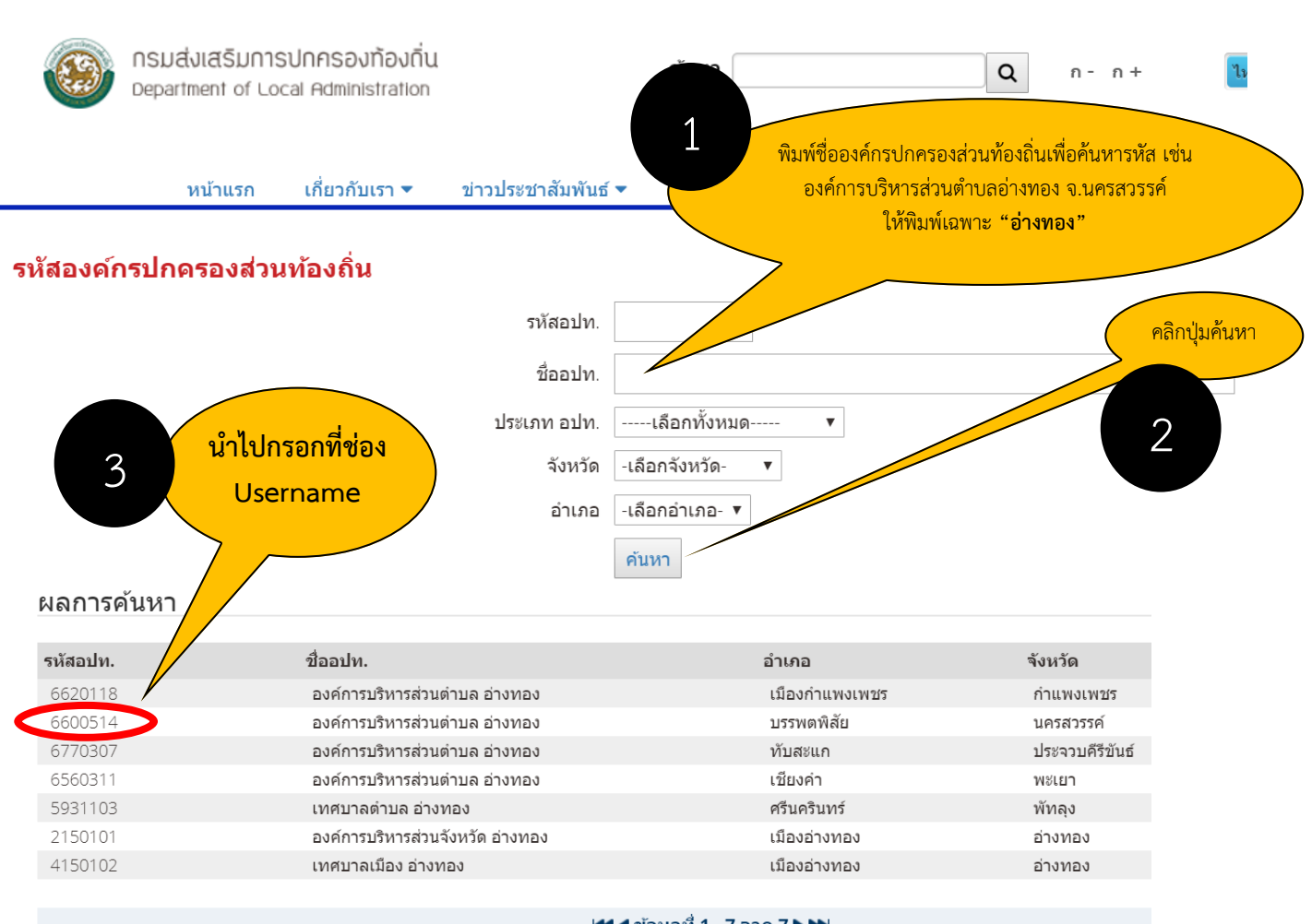

🖊 🖣 ข้อมูลที่ 1 - 7 จาก 7 🕨 🍽

## 4.2 ที่มาของรหัสผ่าน หรือ Password

รหัส Password คือ รหัสผ่านที่องค์กรปกครองส่วนท้องถิ่น จะต้องกำหนดเองเมื่อเข้าใช้งานระบบในครั้งแรก

การกำหนด Password กรณีเข้าใช้งานระบบ หรือ Login เป็น ครั้งแรก ให้กรอกข้อมูลพื้นฐานให้ครบทั้ง 3 ประเภท ได้แก่ ข้อมูลที่ตั้ง ข้อมูล พื้นที่และผู้บริหาร และข้อมูลผู้ประสานงาน ซึ่งการกำหนด Password อยู่ที่ แท็บ "ข้อมูลผู้ประสานงาน" เมื่อกำหนดเสร็จแล้วให้คลิก 🗸 տ

| <ul> <li>ข้อมูลที่ตั้ง </li> <li>ข้อมูลพื้นที่และผู้บริหาร</li> </ul> | ข้อมูลผู้ประสานงาน                   |
|-----------------------------------------------------------------------|--------------------------------------|
| ชื่อ - สกุล                                                           |                                      |
| ตำแหน่ง                                                               |                                      |
| สังกัด (ฝ่าย/กลุ่ม/กอง/สำนัก)                                         |                                      |
| โทรศัพท์                                                              | กำหนด Password สามารถกำหนด           |
| โทรศัพท์เคลื่อนที                                                     | เป็นตัวอักษร หรือ ตัวเลขกี่หลักก็ได้ |
| เทรส เร<br>อีเมล                                                      | และเมจากดความยาว                     |
| เว็บไซต์ อปท.                                                         |                                      |
| รหัสผ่านสำหรับเข้าสู่ระบบครั้งต่อไป                                   | Text Field                           |
|                                                                       | 🗸 ปันทึก                             |

5. ข้อมูลพื้นฐาน / Profile

## ข้อมูลพื้นฐาน / Profile

ข้อมูลพื้นฐาน / Profile เป็นข้อมูลที่จำเป็นต้องกรอกเมื่อเข้าใช้ งานครั้งแรก เพื่อให้ทราบข้อมูลทั่วไป และผู้ประสานงานขององค์กรปกครอง ส่วนท้องถิ่น ทั้งนี้เพื่อประโยชน์สำหรับสำนักงาน ป.ป.ช. จะได้ติดต่อ ประสานงานกับองค์กรปกครองส่วนท้องถิ่น และเป็นแหล่งในการกำหนดหรือ เปลี่ยนรหัสผ่าน Password เพื่อเข้าสู่ระบบอีกด้วย

สำหรับการบันทึก/แก้ไขข้อมูลพื้นฐาน มีจำนวน 3 ประเภท ได้แก่ ข้อมูลที่ตั้ง ข้อมูลพื้นที่และผู้บริหาร และข้อมูลผู้ประสานงาน หากกรอกข้อมูล พื้นฐานครบถ้วนแล้วเสร็จ ให้คลิกปุ่ม 🗸 🏧 รายละเอียดปรากฏดังภาพ

| Q Gayatike           | 🛓 จ้อมูลทั้นที่และลู้บริหาร | 📤 จัอมูลผู้ประสา | 11.411          |
|----------------------|-----------------------------|------------------|-----------------|
| +                    |                             | จังหวัด          | nșauŝon         |
| เด ข้อมูล <i>ท</i> ี | ได้ง                        | อ่านกอ           | njarijon        |
|                      | _                           | ประเภท อปท.      | njarižen        |
| वंध                  | e a                         | RUTH             | กรุณามัอก       |
| บมูลทตอง             | บนทก                        | อปท.             | njaužon         |
| จังหวัด<br>อำเภอ     |                             | ที่ตั้งที่ท่าการ | ที่ตั้งที่ทำการ |
| ประเภท อ             | วปท.                        |                  |                 |
| ขนาด                 |                             |                  |                 |
| ชื่อ อปท.            |                             |                  |                 |
| ที่ตั้งที่ทำก        | าร                          |                  |                 |

้คู่มือการใช้งาน e-PlanNACC สำหรับองค์กรปกครองส่วนท้องถิ่น

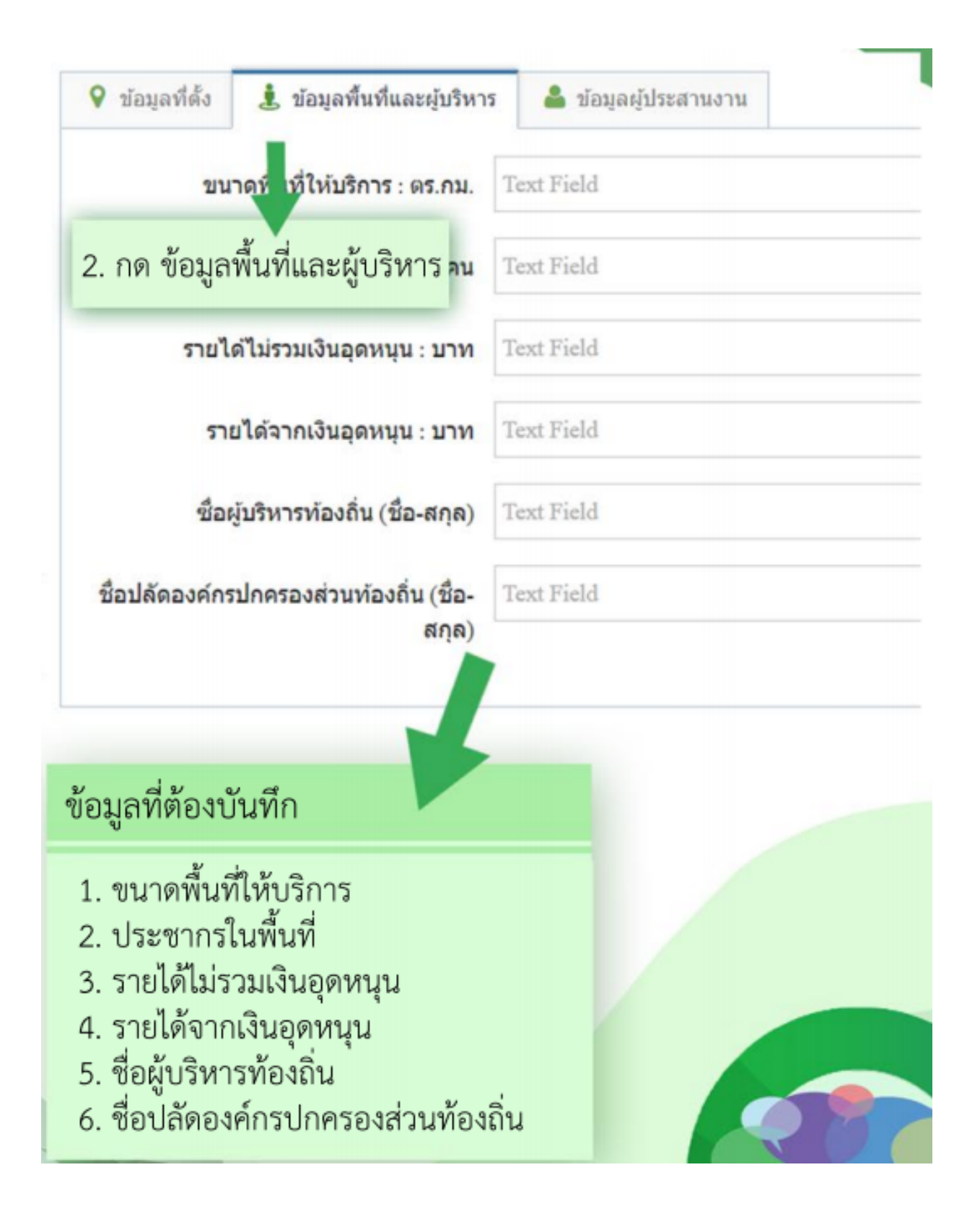

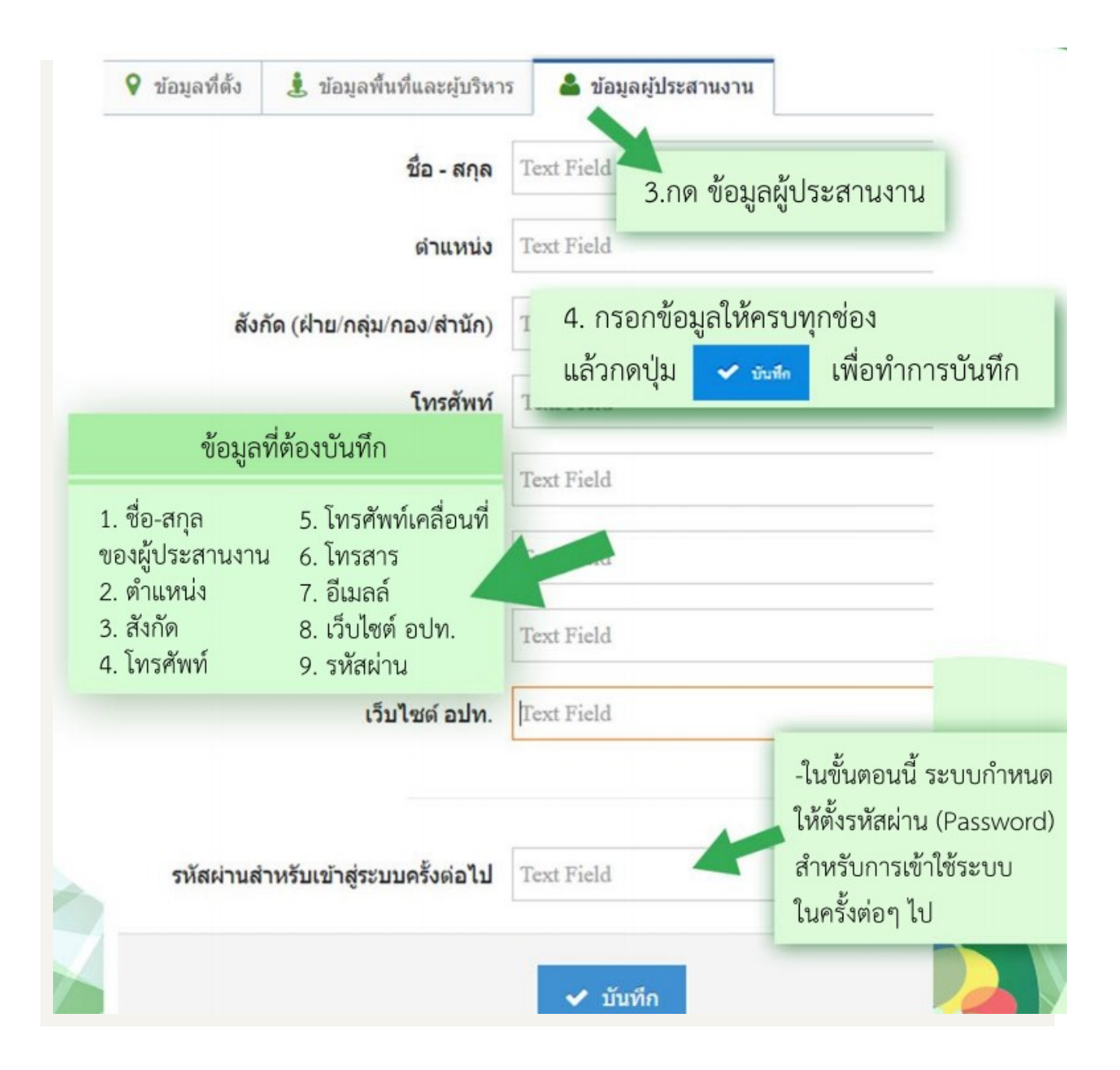

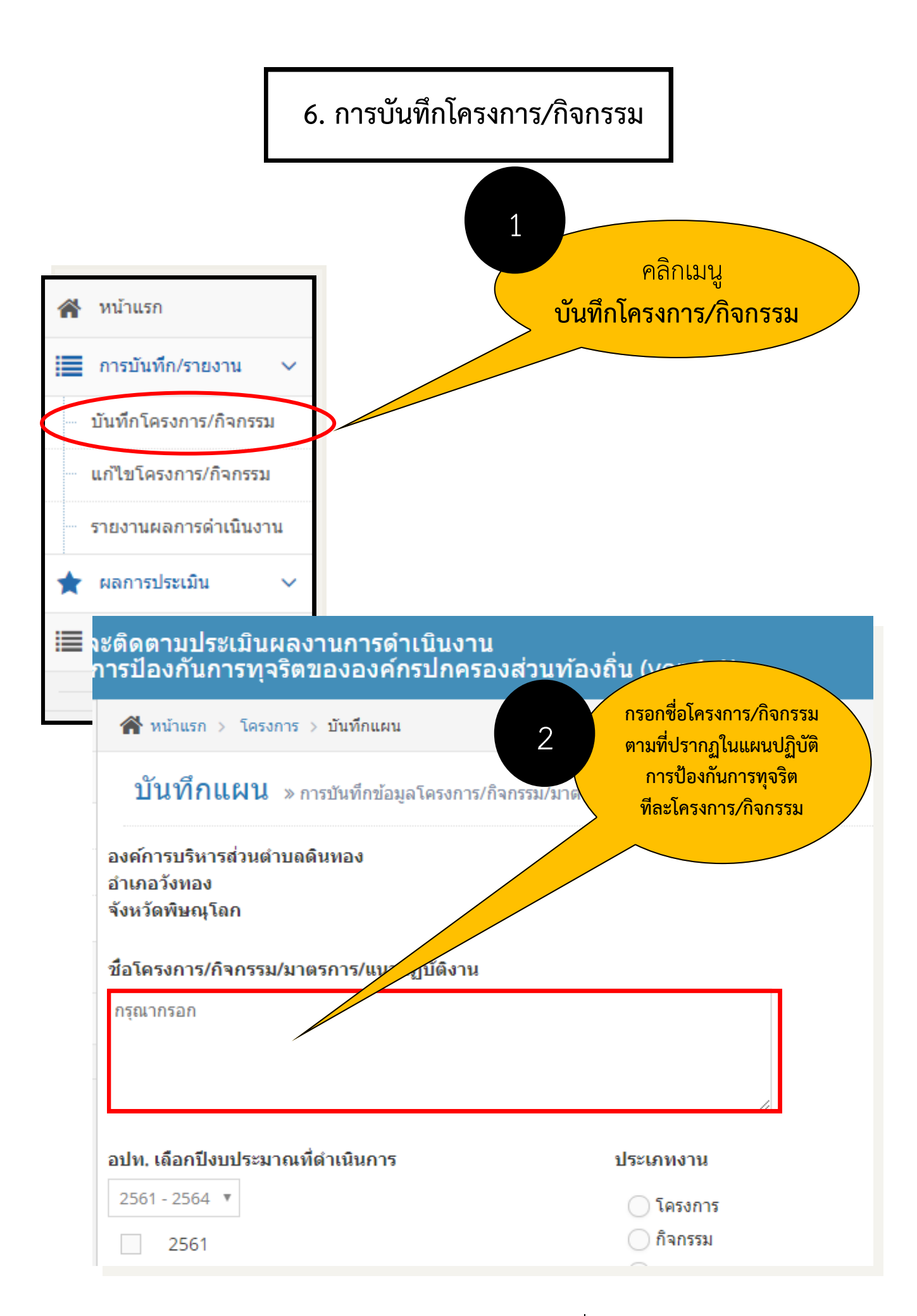

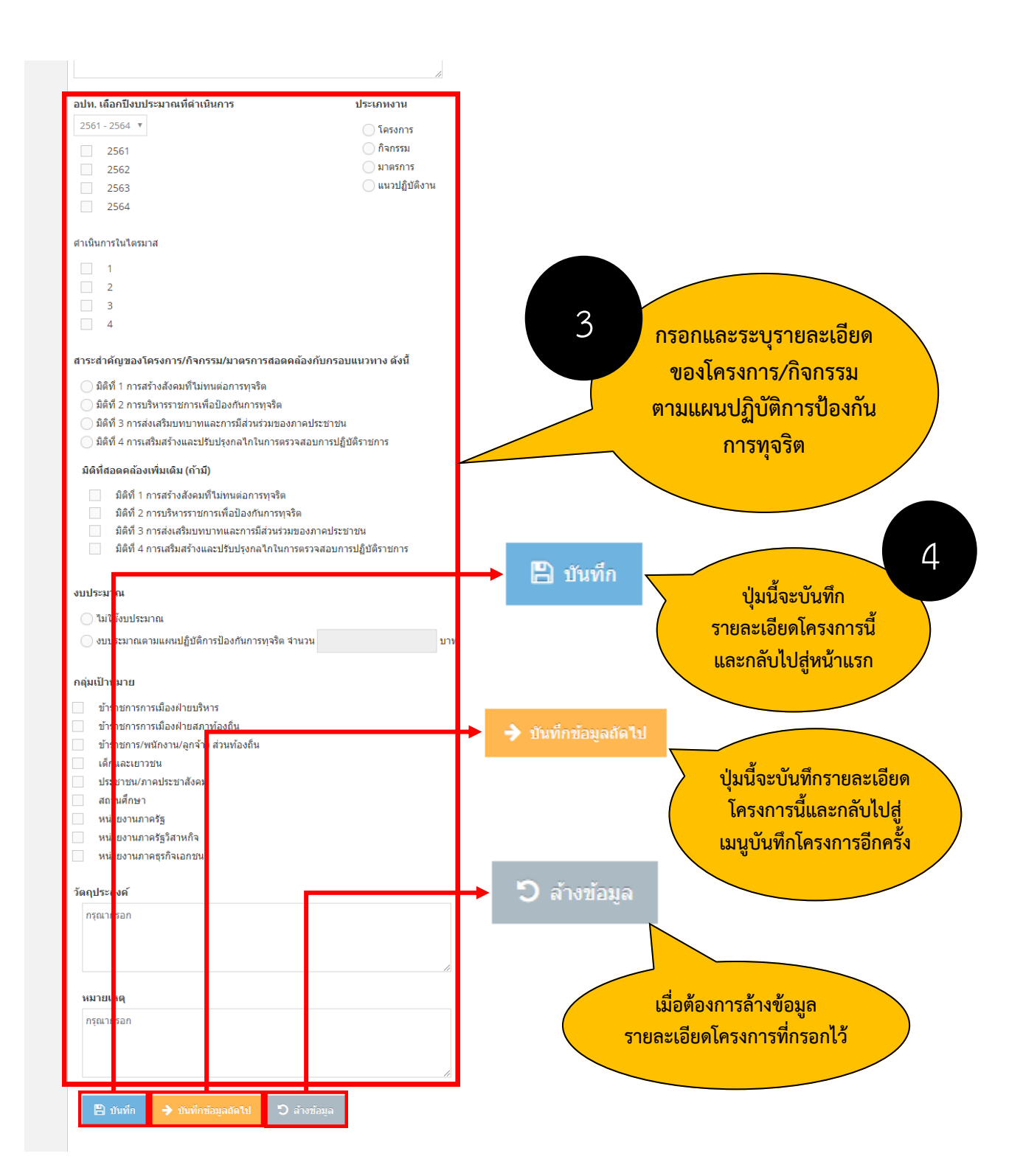

## 7. การแก้ไขโครงการ/กิจกรรม

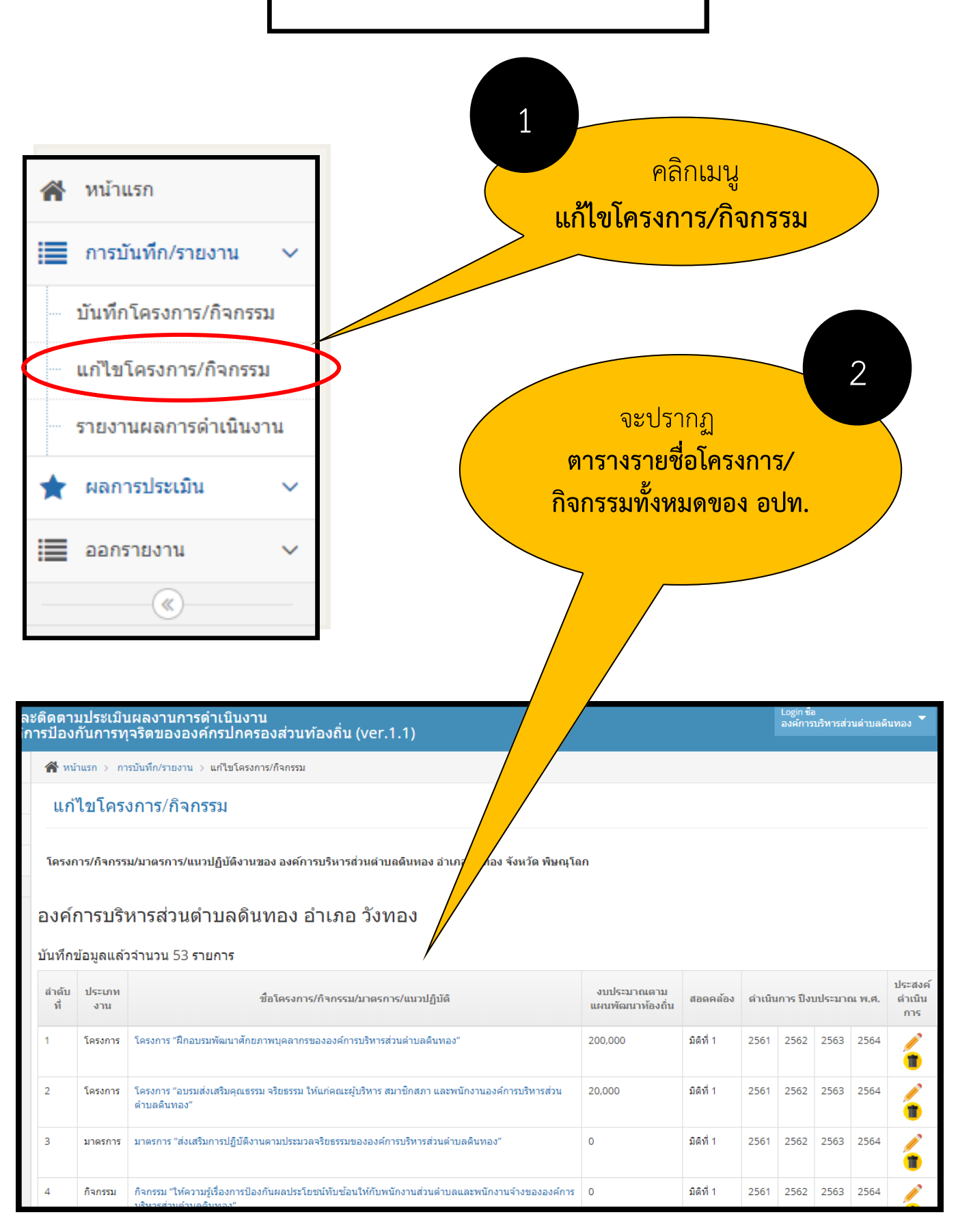

้ คู่มือการใช้งาน e-PlanNACC สำหรับองค์กรปกครองส่วนท้องถิ่น

ะติดตามประเมินผลงานการดำเนินงาน าารป้องกันการทุจริตขององค์กรปกครองส่วนท้องถิ่น (ver.1.1)

🖀 หน้าแรก > การบันทึก/รายงาน > แก้ไขโครงการ/กิจกรรม

#### แก้ไขโครงการ/กิจกรรม

โครงการ/กิจกรรม/มาตรการ/แนวปฏิบัติงานของ องค์การบริหารส่วนตำบลดินทอง อำเภอ วังทอง จังหวัด พิษณุโลก

#### องค์การบริหารส่วนดำบลดินทอง อำเภอ วังทอง

#### บันทึกข้อมูลแล้วจำนวน 53 รายการ

IPPROVEL

| สำดับ<br>ที่ | ประเภท<br>งาน | ชื่อโครงการ/กิจกรรม/มาตรการ/แนวปฏิบัติ                                                                                        | งบประมาณตาม<br>แผนพัฒนาท้องถิ่น | สอดคล้อง  | ดำเนิน | เการ ปีงเ | บประมาย | ณ พ.ศ. | ประสงค์<br>ดำเนิน<br>การ |
|--------------|---------------|----------------------------------------------------------------------------------------------------|---------------------------------|-----------|--------|-----------|---------|--------|--------------------------|
| 1            | โครงการ       | "โครงการ "ฝึกอบรมพัฒนาศึกยภาพบุคลากรขององค์การบริหารส่วนดำบลดินทอง"                                                           | 200,000                         | มิติที่ 1 | 2561   | 2562      | 2563    | 2564   |                          |
| 2            | โครงการ       | ี โครงการ "อบรมส่งเสริมคุณธรรม จริยธรรม ให้แก่คณะผู้บริหาร สมาชิกสภา และพนักงานองค์การบริหารส่วน<br>ตำบลดินทอง"               | 20,000                          | มิติที่ 1 | 2561   | 2562      | 2563    | 2564   |                          |
| 3            | มาตรการ       | มาตรการ "ส่งเสริมการปฏิบัติงานตามประมวลจริยธรรมขององค์การบริหารส่วนต่าบลดินทอง"                                               | 0                               | มิติที่ 1 | 2561   | 2562      | 2563    | 2564   |                          |
| 4            | กิจกรรม       | กิจกรรม "ให้ความรู้เรื่องการป้องกันผลประโยชน์ทับช้อนให้กับพนักงานส่วนต่าบลและพนักงานจ้างขององค์การ<br>มริมารส่วนต่านอลิเพลา." | 0                               | มิติที่ 1 | 2561   | 2562      | 2563    | 2564   | 1                        |

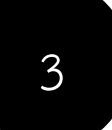

### คลิกเพื่อแก้ไขรายละเอียดโครงการ

หากมีสัญลักษณ์นี้กำกับโครงการใด แสดงว่า สำนักงาน ป.ป.ช. ปฏิเสธโครงการดังกล่าว

หากคลิกจะลบโครงการ

เนื่องจากไม่สอดคล้องกับมิติที่กำหนด

หากมีสัญลักษณ์นี้กำกับโครงการใด แสดงว่า สำนักงาน ป.ป.ช. รับรองโครงการดังกล่าว ว่าสอดคล้องกับมิติที่กำหนด

Login ชื่อ องค์การบริหารส่วนต่าบลดินทอง

| 4 จะปรากฏห<br>แก้ไขแผน » กรแก้ไขข้อมูลโครงการ/กิจr            | <mark>หน้าจอรายละเอียดก</mark><br>รรม/มาตรการ/แนวทางปฏิบัติงาน | ารแก้ไขโครงการ     |
|---------------------------------------------------------------|----------------------------------------------------------------|--------------------|
| องด์การบริหารส่วนดำบถดินทอง<br>อำเภอวังทอง<br>จังหวัดพิษณุโลก |                                                                | แก้ไขรายละเอียด    |
| ชื่อโครงการ/กิจกรรม/มาตรการ/แนวปฏิบัติงาน                     |                                                                |                    |
| โครงการ "ฝึกอบรมพัฒนาศักยภาพบุคลากรขององค์กา                  | เรบริหารส่วนต่าบลดินทอง"<br>                                   | 🖺 บันทึกการแก้ไข 5 |
| อปท. เลือกปีงบประมาณที่ดำเนินการ                              | ประเภทงาน                                                      |                    |
| 2561 - 2564 🔻                                                 | 💿 โครงการ                                                      |                    |
| 2561                                                          | 🔵 กิจกรรม                                                      | ดลิกปุ่นเปิ่อแก้ไข |
| 2562                                                          | 🦳 มาตรการ                                                      | LIPITIO            |
| 2563                                                          | 🔵 แนวปฏิบัติงาน                                                |                    |
| 2564                                                          |                                                                |                    |

หากต้องการลบโครงการให้คลิ๊กสัญลักษณ์ **เชื่อ**จะปรากฏข้อความเตือนตามภาพ แล้วให้คลิ๊กตกลง

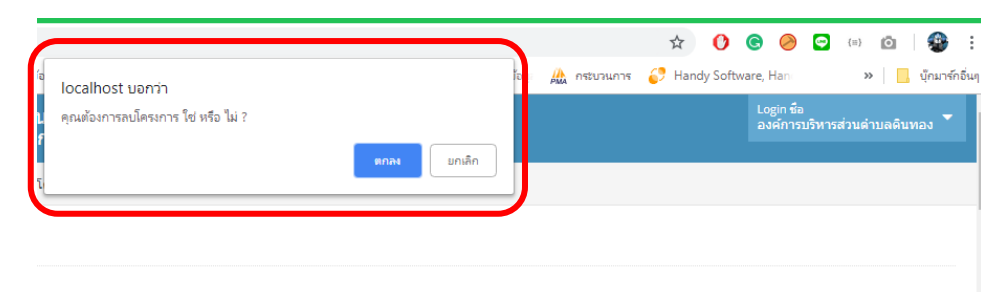

้เงานของ องค์การบริหารส่วนตำบลดินทอง อำเภอ วังทอง จังหวัด พิษณุโลก

#### เดินทอง อำเภอ วังทอง

| ชื่อโครงการ/กิจกรรม/มาตรการ/แนวปฏิบัติ                                   | งบประมาณตาม<br>แผนพัฒนาท้องถิ่น | สอดคล้อง  | ดำเนิน | เการ ปีงเ | บประมาง | ณ พ.ศ. | ประสงค์<br>ดำเนิน<br>การ |
|--------------------------------------------------------------------------|---------------------------------|-----------|--------|-----------|---------|--------|--------------------------|
| าศักยภาพบุคลากรขององค์การบริหารส่วนด่าบลดินทอง"                          | 200,000                         | มิดิที่ 1 | 2561   | 2562      | 2563    | 2564   |                          |
| ุณธรรม จริยธรรม ให้แก่คณะผู้บริหาร สมาชิกสภา และพนักงานองค์การบริหารส่วน | 20,000                          | มิติที่ 1 | 2561   | 2562      | 2563    | 2564   |                          |
| ุบัติงานตามประมวลจริยธรรมขององค์การบริหารส่วนต่าบลดินทอง"                | 0                               | มิดิที่ 1 | 2561   | 2562      | 2563    | 2564   |                          |

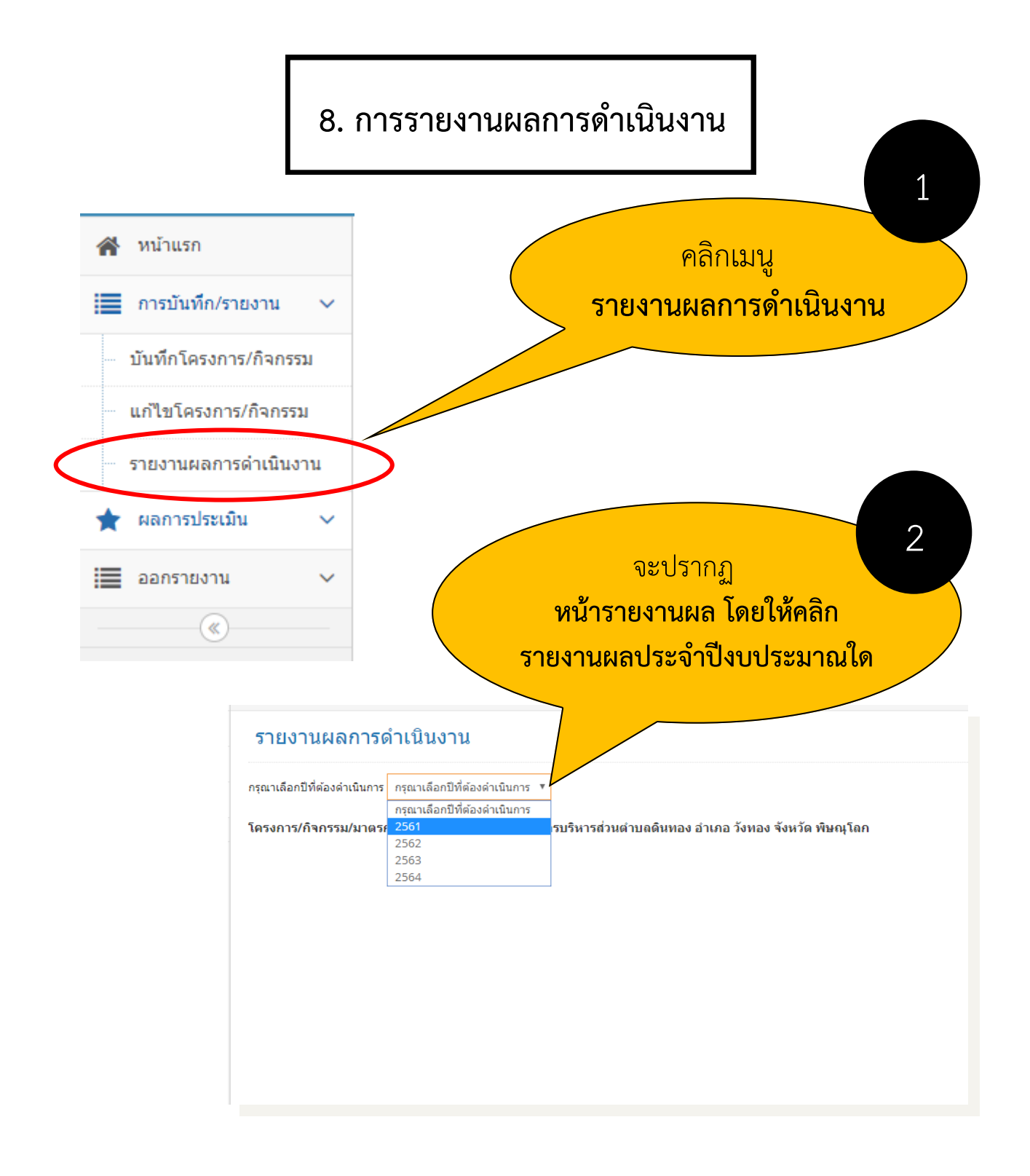

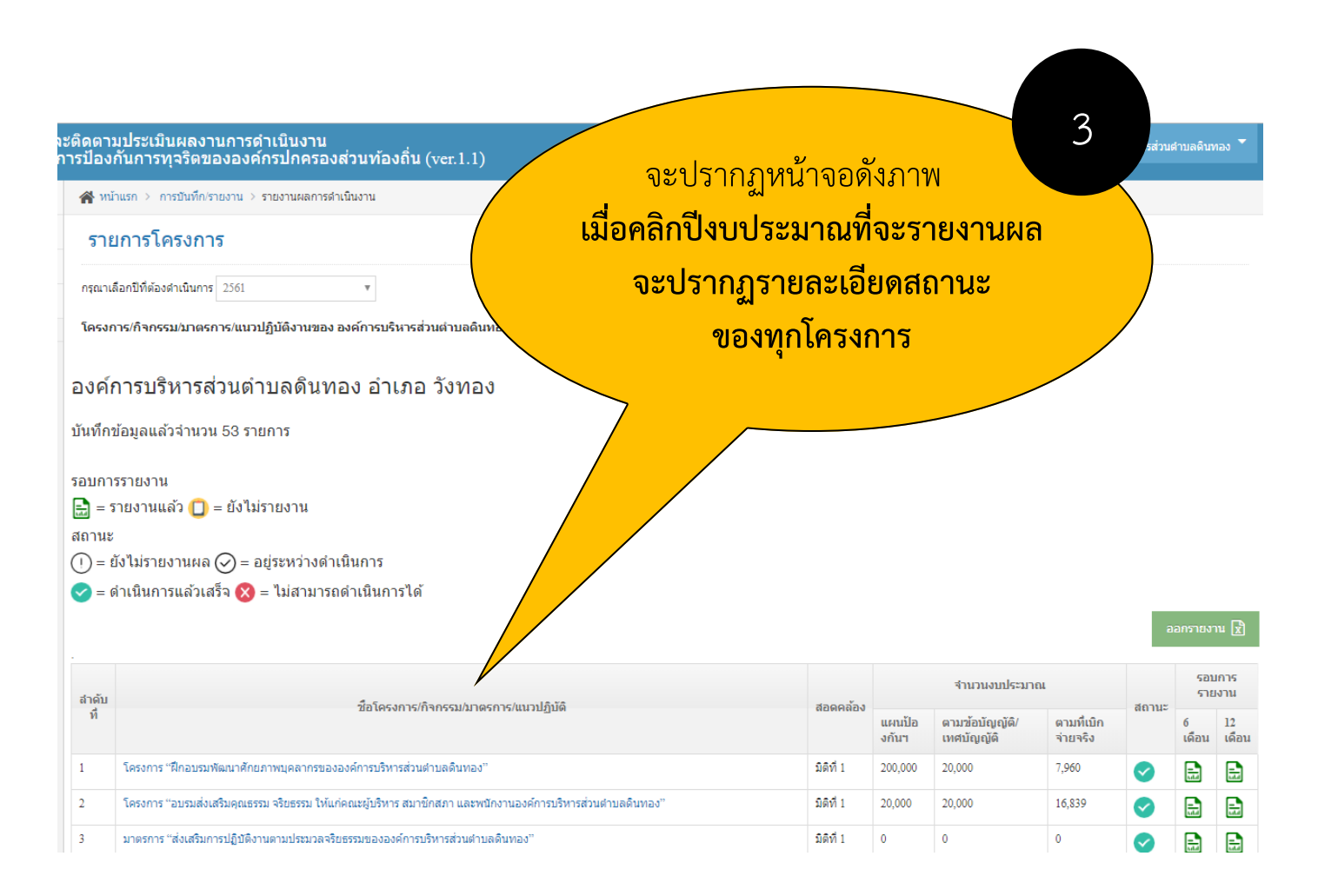

|                                   | คลิกสัญลักษณ์<br>รอบ 6 เดือน และ                                                                                                    | เพื่<br>ะ 12 | อราย<br>เดือน   | เงานผล<br>เ                  | 4                      |       |                  |             |
|-----------------------------------|----------------------------------------------------------------------------------------------------|--------------|-----------------|------------------------------|------------------------|-------|------------------|-------------|
| องค <i>์ห</i><br>บันทึกร          | การบริหารส่วนดำบลดอนดาเพชร อำเภอ พนมทวน<br><sub>ม้อมูลแล้วจำนวน 19 รายการ</sub>                                                      |              | 7               |                              |                        |       |                  |             |
| รอบกา<br>= ร<br>สถานะ<br>(!) = ย์ | รรายงาน<br>ายงานแล้ว [] = ยังไม่รายงาน<br>เ์งไม่รายงานผล ⊘ = อยู่ระหว่างดำเนินการ<br>เ่าเนินการแล้วเสร็จ 🔇 = ไม่สามารถดำเนินการได้   |              |                 |                              |                        | а     | อกรายงา          | u 🖹         |
| สำดับ                             |                                                                                                    | ~            | จำนวนงบประมาณ   |                              |                        |       | รอบการ<br>รายงาน |             |
| ที่                               | ช่อโครงการ/กิจกรรม/มาตรการ/แนวปฏิบดี                                                                                                 | สอดคล่อง     | แผนป้อ<br>งกันฯ | ตามข้อบัญญัติ/<br>เทศบัญญัติ | ตามที่เบิก<br>จ่ายจริง | สถานะ | 6<br>เดือน       | 12<br>เดือน |
| 1                                 | โครงการส่งเสริมความรุ้เกี่ยวกับประมวลจริยธรรมและหลักธรรมาภิบาลแก่ผู้บริหารสภาท้องถิ่น ข้าราการขององค์การ<br>บริหารส่วนต่าบลดอนดาเพชร | มิติที่ 1    | 10,000          | 0                            | 0                      | 1     | 0                | 0           |
| 2                                 | โครงการจัดอบรมการสร้างจิดสำนึกในการต่อต้านการทุจริด ให้แก่ผู้บริหาร สภาท้องถิ่น ข้าราชการ และประชาชนใน<br>อบด.ดอนดาเพชร              | มิติที่ 1    | 15,000          | 0                            | 0                      | ()    | 0                |             |
| 3                                 | โครงการอบรมส่งเสริมคุณธรรม จริยธรรม ความชื่อสัตย์สุจริต ในกลุ่มเด็กและเยาวชน                                                         | มิติที่ 1    | 50,000          | 0                            | 0                      | (!)   |                  |             |
| 4                                 | กิจกรรม ประกาศเจตจำนงต่อต้านการทุจริตของผู้บริหารท้องถิ่น                                                                            | มิติที่ 2    | 0               | 0                            | 0                      | ()    |                  | 0           |
| 1 <                               | มากการการการก็กรี้ มากมนมามหารมอก มากมาก เกิดการเป็นการกำนเพื่อมากกามตกมหระ ปรักการเป็นการในการกามตก                                 | and a        | <u>^</u>        | A                            | <u>^</u>               |       | <u> </u>         | <u>~</u> ×  |

#### ติดตามประเมินผลงานการดำเนินงาน เรป้องกันการทุจริตขององค์กรปกครองส่วนท้องถิ่น (ver.1.1)

#### โครงการส่งเสริมความรุ้เกี่ยวกับประมวลจริยธรรมและหลักธรรมาภิบาลแก่ผู้บริหารสภาท้องถิ่น ข ตำบลดอนตาเพชร

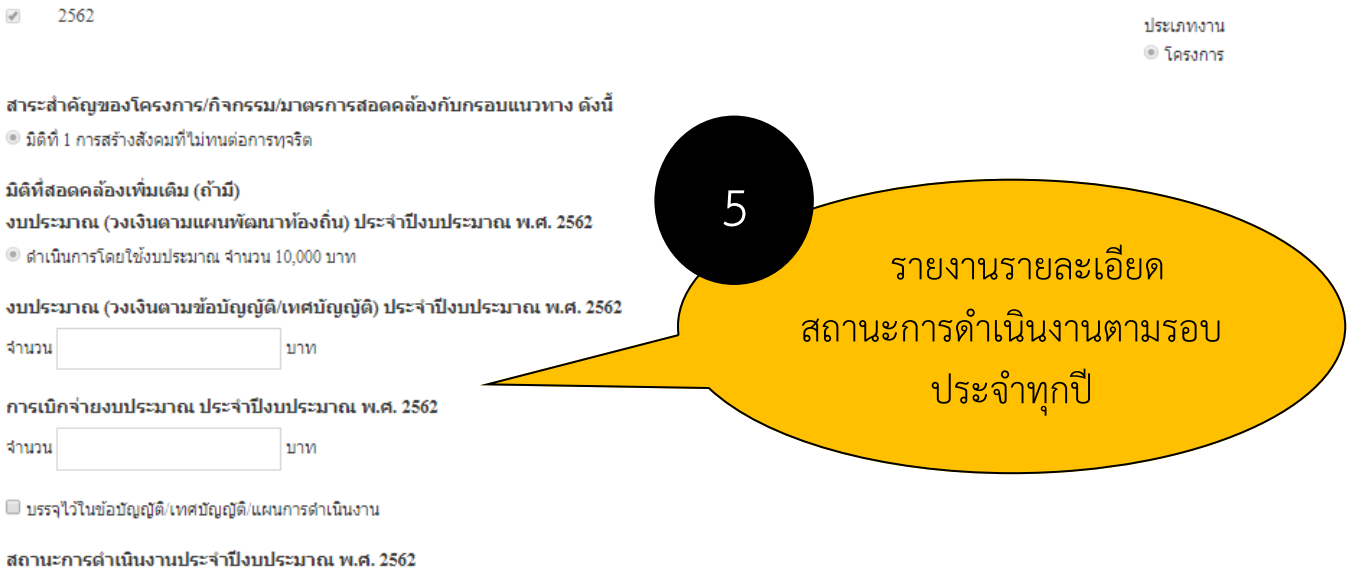

- 🔍 อยู่ระหว่างดำเนินการ (โครงการที่อยู่การระหว่างดำเนินการ หรือที่ยังไม่ได้ดำเนินการแต่มีแผนว่าจะดำเนินการในปีงบประมาณนี้)
- 🔍 ดำเนินการแล้วเสร็จ (โครงการที่ดำเนินการเสร็จสิ้น หรือมีการดำเนินการต่อเนื่องทั้งปังบประมาณ)
- 🔘 ไม่สามารถดำเนินการได้ (โครงการที่ไม่สามารถดำเนินการได้ภายในปังบประมาณนี้)

#### หมายเหตุ

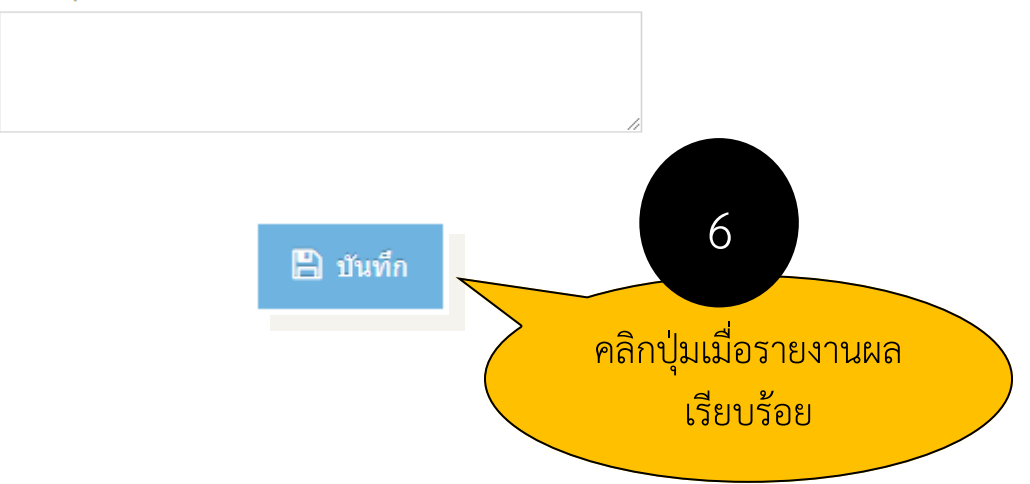

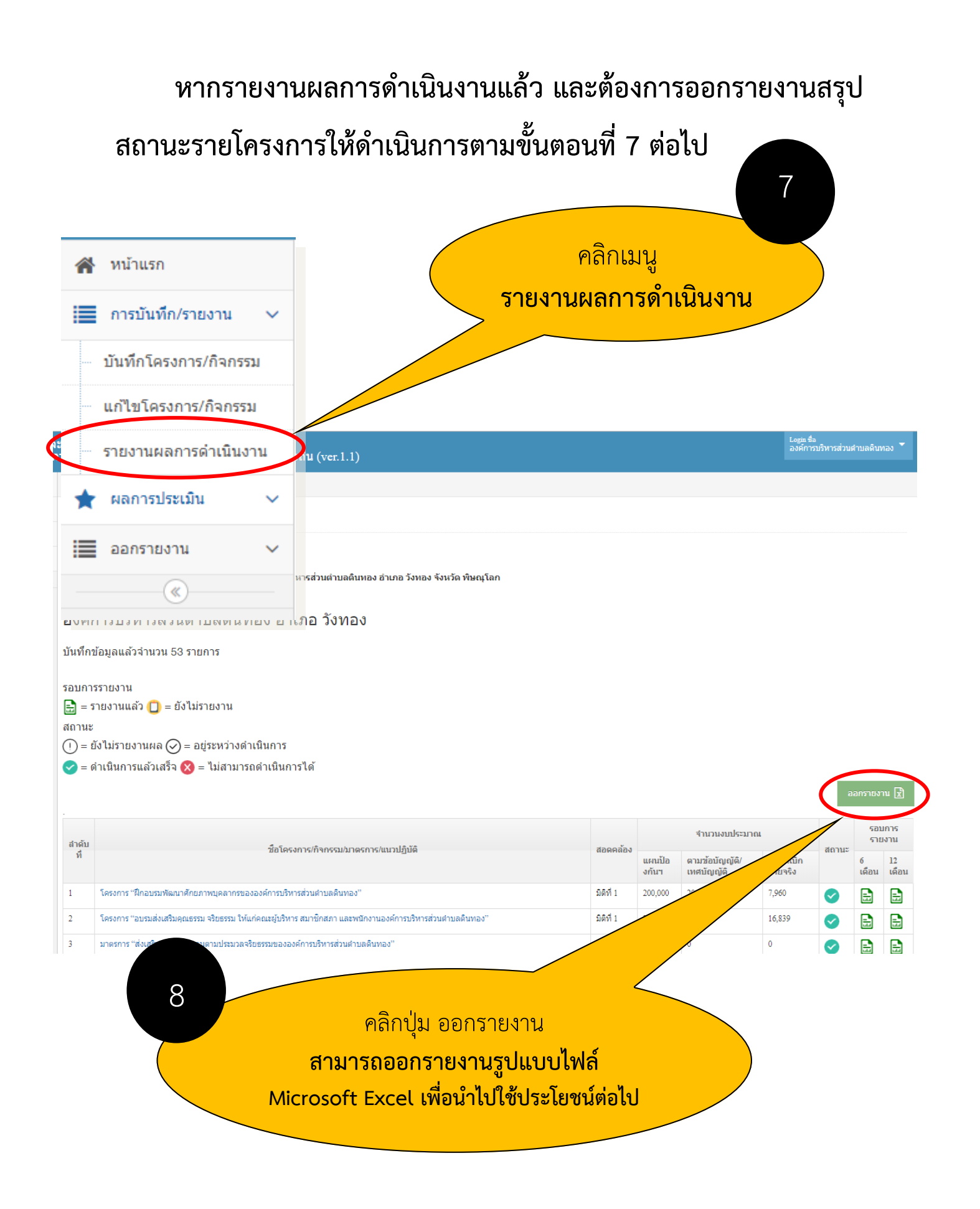

### 9. ผลการประเมิน

### ผลการประเมิน

เป็นเมนูที่ให้องค์กรปกครองส่วนท้องถิ่นทราบว่าแผนปฏิบัติการ ป้องกันการทุจริตที่จัดทำขึ้นมีผลการประเมินจากสำนักงาน ป.ป.ช. กี่คะแนน

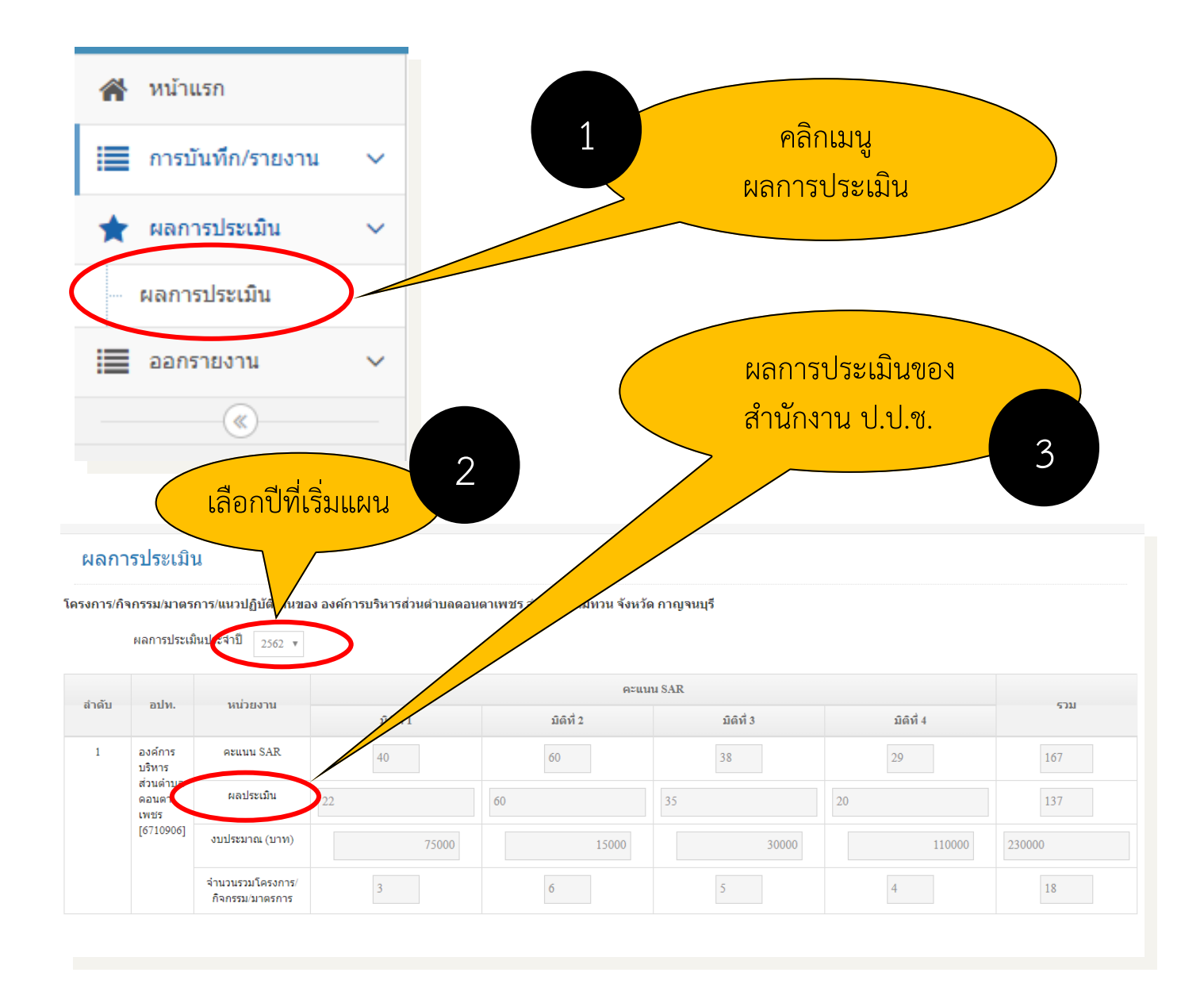

### 10. การออกรายงาน

#### การออกรายงาน

การออกรายงานมี 2 ประเภท ได้แก่ สรุปผลการดำเนินงานตาม แผน และตารางสรุปผลการนำแผนไปปฏิบัติในระดับจังหวัด

### 10.1 การออกรายงานสรุปผลการดำเนินงานตามแผน

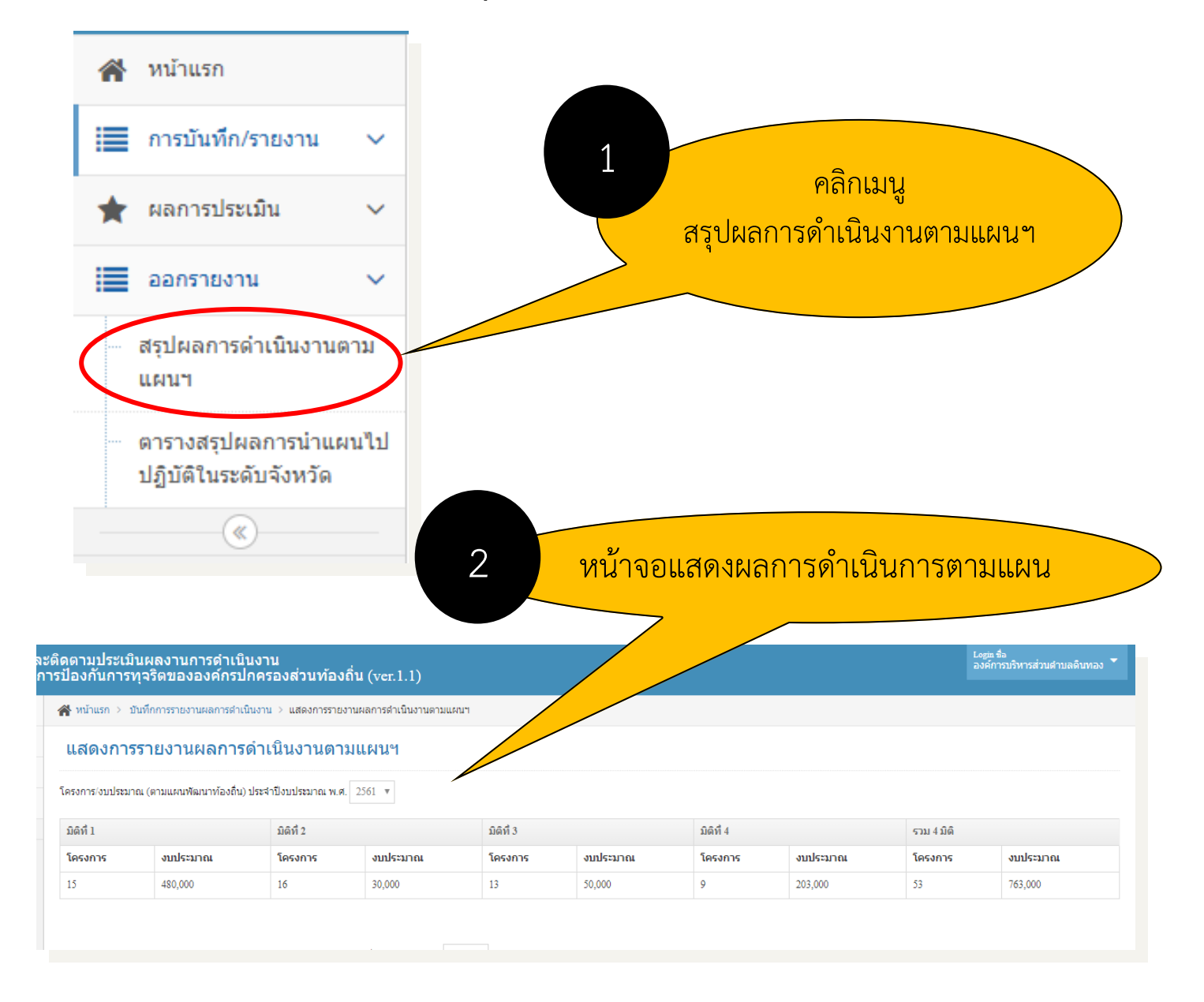

## 10.2 การออกรายงานตารางสรุปผลการนำแผนไปปฏิบัติในระดับจังหวัด

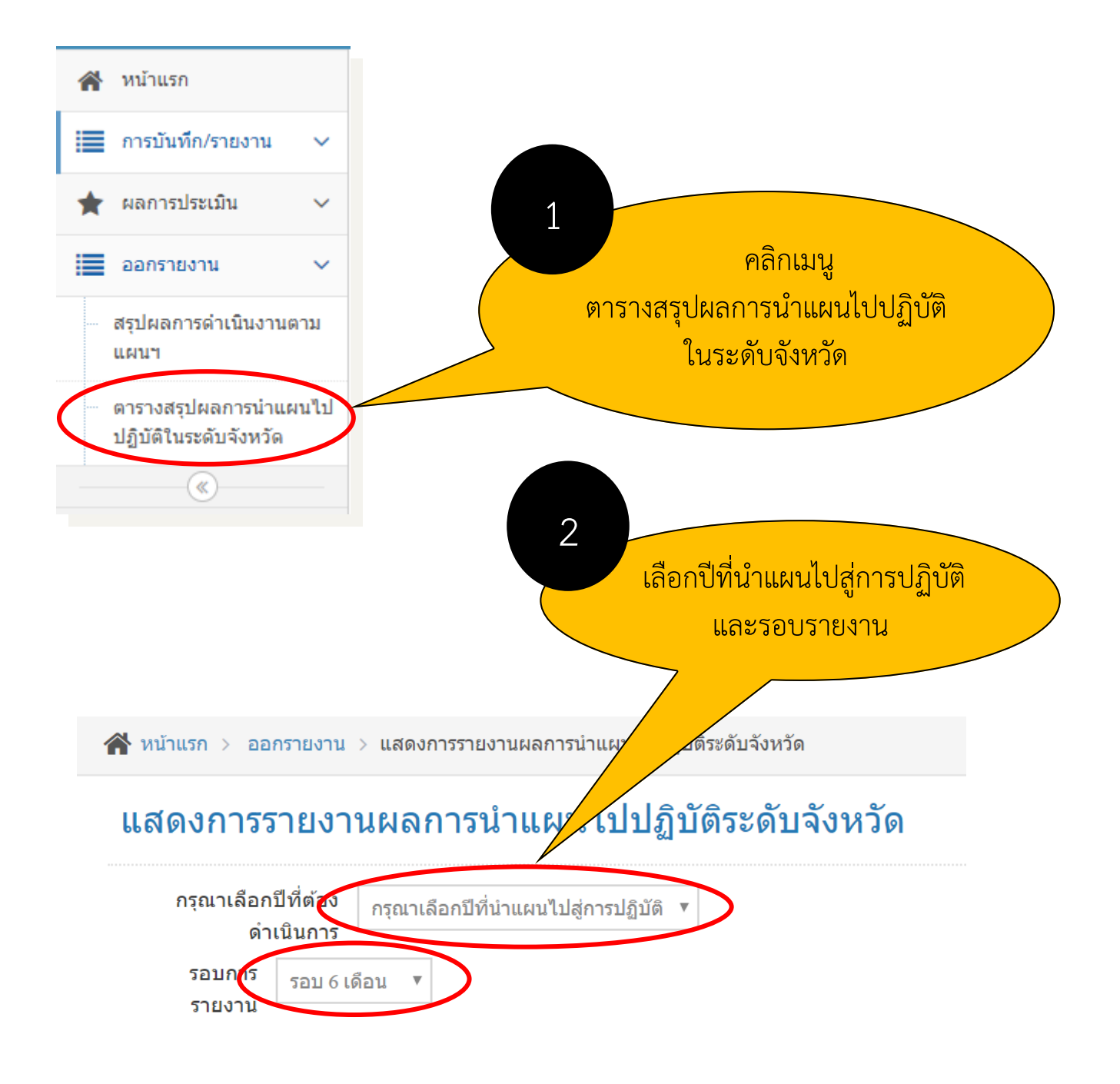

3

٣

กิดตามประเมินผลงานการดำเนินงาน รป้องกันการทุจริตขององค์กรปกครองส่วนท้องถิ่น (ver.1.1 แสดงการรายงานผลการนำแผนไปปฏิบัติระดบจั เมื่อเลือกปีที่นำแผนไปสู่การปฏิบัติ และรอบรายงานแล้วจะปรากฏรายชื่อ อปท. ภายในจังหวัดทั้งหมดว่ามีมีระดับ การนำแผนไปสู่การปฏิบัติมากน้อยเท่าใด

ประจำปีงบประมาณ 2561

กรุณาเลือกปีที่ต้องดำเนินการ 2561

รอบการรายงาน รอบ 12 เดือน 🔻

| ลำดับ               | น่อ อปท.                       | ร้อยละ | ระดับการนำแผนไปปฏิบัติ<br>รอบ 12 เดือน |  |  |  |  |  |
|---------------------|--------------------------------|--------|----------------------------------------|--|--|--|--|--|
| อำเภอ เมืองพิษณุโลก |                                |        |                                        |  |  |  |  |  |
| 1                   | เทศบาลดำบลบ้านคลอง             | 100.00 | มาก                                    |  |  |  |  |  |
| 2                   | เทศบาลดำบลท่าทอง               | 87.80  | มาก                                    |  |  |  |  |  |
| 3                   | องค์การบริหารส่วนตำบลบ้านกร่าง | 86.63  | มาก                                    |  |  |  |  |  |
| 4                   | เทศบาลดำบลหัวรอ                | 80.33  | มาก                                    |  |  |  |  |  |
| 5                   | องค์การบริหารส่วนต่าบลวัดพริก  | 72.73  | ปานกลาง                                |  |  |  |  |  |
| 6                   | องศ์การบริหารส่วนตำบลปากโทก    | 70.00  | ปานกลาง                                |  |  |  |  |  |
| 7                   | องค์การบริหารส่วนตำบลจอมทอง    | 65.08  | ปานกลาง                                |  |  |  |  |  |
| 8                   | องค์การบริหารส่วนตำบลท่าโพธิ์  | 63.33  | ปานกลาง                                |  |  |  |  |  |
| 9                   | องค์การบริหารส่วนตำบลใผ่ขอดอน  | 50.00  | ปานกลาง                                |  |  |  |  |  |
| 10                  | องค์การบริหารส่วนตำบลวัดจันทร์ | 45.83  | น้อย                                   |  |  |  |  |  |
| 11                  | องค์การบริหารส่วนตำบลสมอแข     | 25.00  | น้อย                                   |  |  |  |  |  |
| 12                  | องค์การบริหารส่วนตำบลดอนทอง    | 24.42  | น้อย                                   |  |  |  |  |  |
| 13                  | เทศบาลตำบลพลายชุมพล            | 0.00   | ยังไม่รายงานผล                         |  |  |  |  |  |
| 14                  | เทศบาลเมืองอรัญญัก             | 0.00   | ยังไม่รายงานผล                         |  |  |  |  |  |
| 15                  | องค์การบริหารส่วนตำบลวังน้ำดู้ | 0.00   | ยังไม่รายงานผล                         |  |  |  |  |  |
|                     |                                |        |                                        |  |  |  |  |  |

4

หากจะนำข้อมูลหน้านี้ไปใช้ประโยชน์ ให้คลิกขวาที่หน้าจอ >> คลิกที่ Print (พิมพ์)

## 11. ลืมรหัสผ่าน

### ลืมรหัสผ่าน

หากจำรหัสผ่าน Password เพื่อเข้าใช้งานระบบ e-PlanNACC

ไม่ได้ ให้ดำเนินการดังภาพ

| Username 🏝<br>Password                                            |                          |
|-------------------------------------------------------------------|--------------------------|
| Login<br>*กรณีเข้าสู่ระบบเป็นครั้งแรกไม่ต้องกรอกรหัสผ่าน          | <br>คลิก<br>อื่นรหัสผ่าน |
| ระบบจะให้กำหนดรหัสผ่านในขั้นตอนต่อไป<br>ลืมรหัสผ่าน (สำหรับ อปท.) |                          |
| Q การดิดดามแผนป้องกันการทุจริตของ อปท.<br>สำหรับประชาชน           |                          |

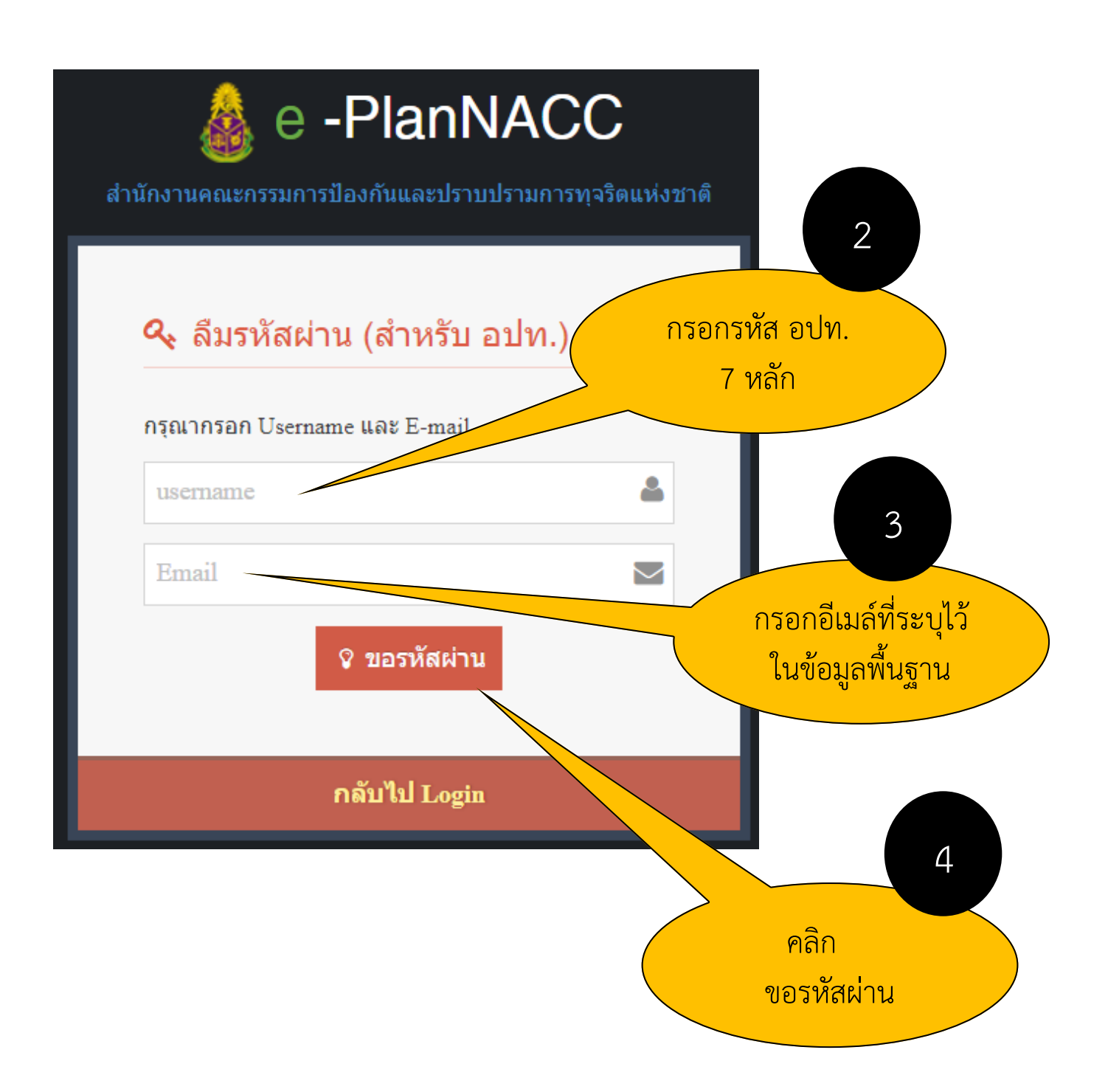

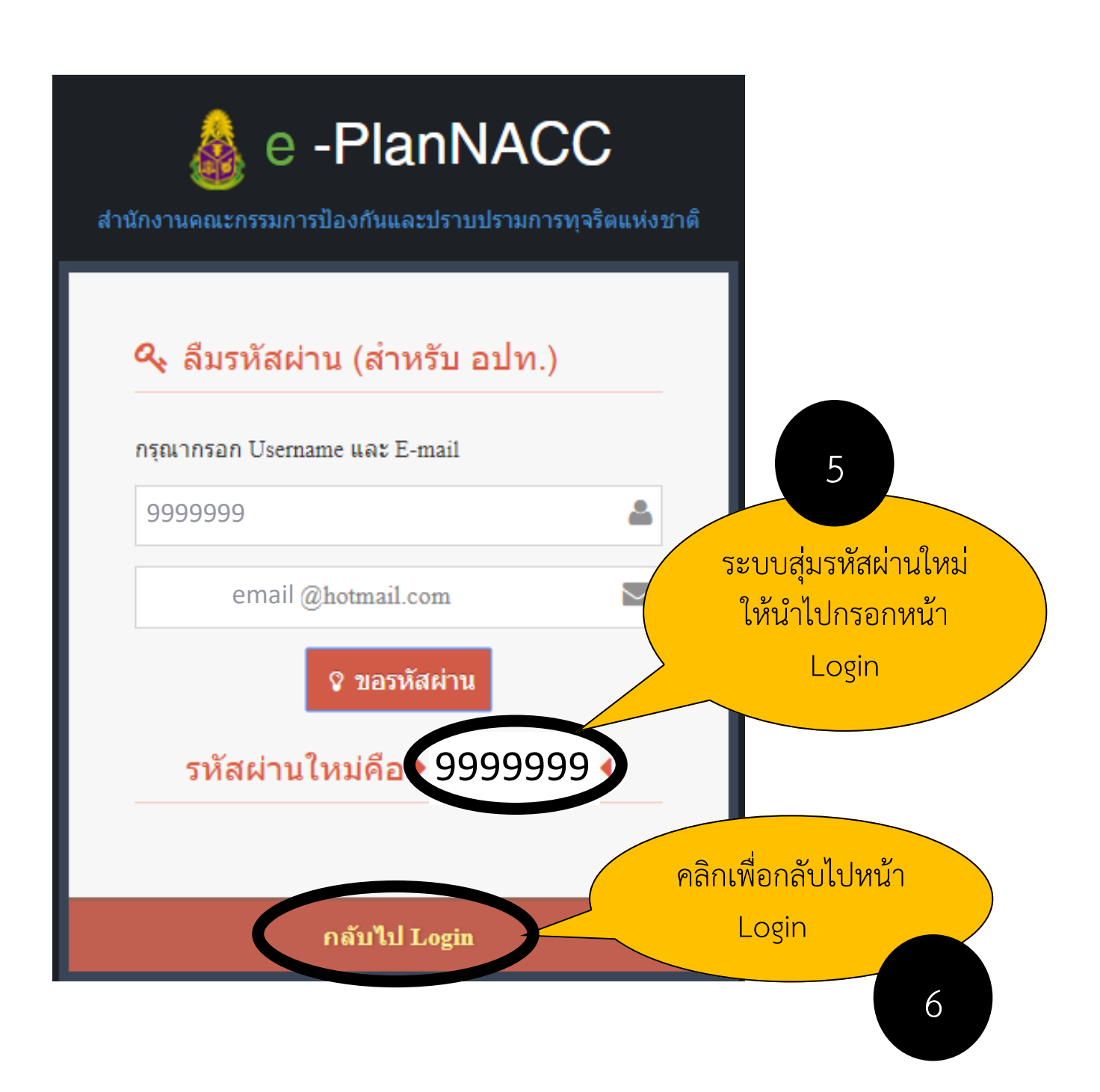

## 12.ประเด็นปัญหาและคำถามที่พบบ่อย

 ถาม หากลงทะเบียนเข้าใช้งาน แต่เมื่อเข้าใช้งานครั้งต่อไประบบแจ้งว่า "ไม่พบผู้ใช้งาน" เกิด จากอะไร

**ตอบ** เกิดจากการกรอก Username หรือ Password ไม่ถูกต้องให้ดำเนินการศึกษารายละเอียด ตามคู่มือฯ หน้า 9 และหน้า 28

- ถาม การบันทึกข้อมูลพื้นฐานในช่องรายได้ใช้ตัวเลขของปีงบประมาณใด
   ตอบ ใช้ของปีงบประมาณ พ.ศ. 2561
- ถาม E-mail จำเป็นต้องกรอกหรือไม่
   ตอบ จำเป็นต้องกรอก เนื่องจากระบบจะใช้ตรวจสอบตัวตนของผู้ใช้งานเพื่อขอรับรหัสผ่าน
   (Password) ใหม่ หากลืมรหัสผ่าน
- ถาม หากต้องการแก้ไขข้อมูลพื้นฐาน ได้แก่ ข้อมูลที่ตั้ง ข้อมูลพื้นที่และผู้บริหาร และข้อมูล ผู้ประสานงาน ต้องดำเนินการอย่างไร

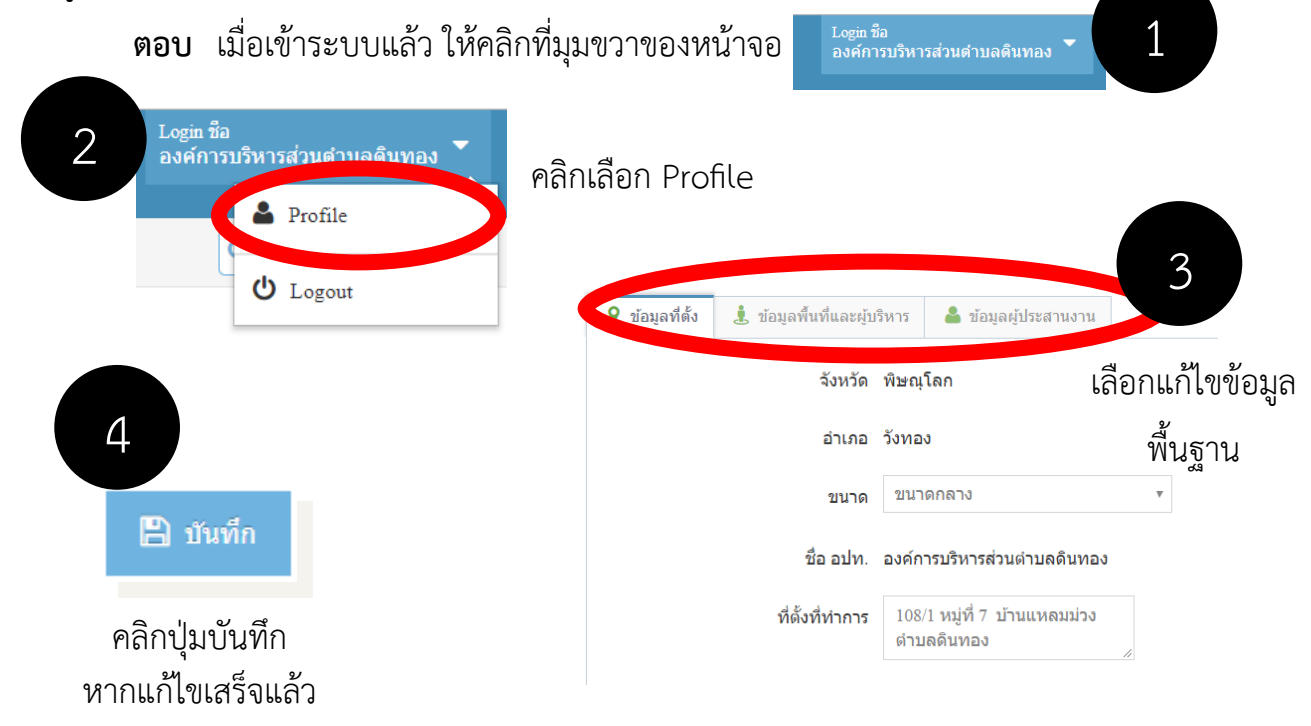

ถาม เหตุใดจึงไม่สามารถบันทึกโครงการและรายงานผลการดำเนินงานในปีงบประมาณ พ.ศ.
 2561

ตอบ องค์กรปกครองส่วนท้องถิ่นจะสามารถบันทึกโครงการและรายงานผลการดำเนินงานได้ ตามปีงบประมาณที่แผนผ่านเกณฑ์เท่านั้น

- 6. ถาม หากต้องการพิมพ์รายงานในระบบต้องทำอย่างไร
   ตอบ ศึกษารายละเอียดได้ที่หน้าที่ 22 และหน้าที่ 24-27
- กาม กรณีโครงการสอดคล้องหลายมิติจะบันทึกข้อมูลอย่างไร
   ตอบ ให้คลิกเลือกเมนูบันทึกโครงการ จากนั้นเลือกมิติที่สอดคล้องเพิ่มเติม (ถ้ามี)

| สาระสำ             | คัญของโครงการ/กิจกรรม/มาตรการสอดคล้องกับกรอบแนวทาง ดังนี้                                                                                                    |
|--------------------|----------------------------------------------------------------------------------------------------|
| ) มีต่             | โท้ 1 การสร้างสังคมที่ไม่ทนต่อการทุจริต                                                                                                    |
| 🔵 มีต่             | าที่ 2 การบริหารราชการเพื่อป้องกันการทุจริต                                                                                                    |
| 🔵 มีต่             | าที่ 3 การส่งเสริมบทบาทและการมีส่วนร่วมของภาคประชาชน                                                                                                    |
|                    | โท้ 4 การเสริมสร้างและปรับปรงกลไกในการตรวจสอบการปฏิบัติราชการ                                                                                                    |
| 0 มเ               |                                                                                                    |
| มิติที่            | สอดคล้องเพิ่มเดิม (ถ้ามี)<br>มิติที่ 1 การสร้างสังคงเร็ๆมีหมด่าการหาริต                                                                                                    |
| มิติที่<br>ม       | <b>สอดคล้องเพิ่มเดิม (ถ้ามี)</b><br>มิติที่ 1 การสร้างสังคมที่ไม่ทนต่อการทุจริต<br>มิติที่ 2 การบริหารราชการเพื่อป้องกันการทุจริต                                                                                                    |
| มิติที่<br>มิติที่ | สอดคล้องเพิ่มเดิม (ถ้ามี)<br>มิติที่ 1 การสร้างสังคมที่ไม่ทนต่อการทุจริต<br>มิติที่ 2 การบริหารราชการเพื่อป้องกันการทุจริต<br>มิติที่ 3 การส่งเสริมบทบาทและการมีส่วนร่วมของภาคประชาชน                                                                       |
| มิติที่<br>มิติที่ | สอดคล้องเพิ่มเติม (ถ้ามี)<br>มิติที่ 1 การสร้างสังคมที่ไม่ทนต่อการทุจริต<br>มิติที่ 2 การบริหารราชการเพื่อป้องกันการทุจริต<br>มิติที่ 3 การส่งเสริมบทบาทและการมีส่วนร่วมของภาคประชาชน<br>มิติที่ 4 การเสริมสร้างและปรับปรุงกลไกในการตรวจสอบการปฏิบัติราชการ |

8. **ถาม** เมื่อโครงการของ อปท. ได้รับการแจ้งเตือนสัญลักษณ์ปฏิเสธโครงการ จะต้องดำเนินการอย่างไร

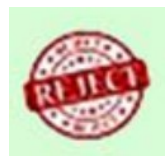

ตอบ ไม่ต้องรายงานผลการดำเนินงานในระบบ

9. ถาม ผลการนำแผนไปปฏิบัติกำหนดเกณฑ์ในการประมวลผลอย่างไร

| ตอบ | รอบ 6 เดือน       |           | รอบ 12 เดือน              |   |
|-----|-------------------|-----------|---------------------------|---|
|     | ระดับมาก ร้อยละ 5 | 60 ขึ้นไป | ระดับมาก ร้อยละ 80 ขึ้นไป |   |
|     | ระดับปานกลาง ร้อ  | ยละ 20-49 | ระดับปานกลาง ร้อยละ 50-79 | ) |

# ติดต่อสอบถามข้อมูลเพิ่มเติม

กรณีใช้งานระบบแล้วพบปัญหา เช่น บันทึกข้อมูลไม่ได้,หน้าจอระบบค้าง, ลืมรหัสผ่าน, แจ้งขอรหัสผ่านแล้วยังไม่ได้อีเมลล์ตอบกลับ, ไม่พบผู้ใช้งาน ติดต่อได้ที่ นายณัฐกร เมืองแก้ว เบอร์ 02-528-4800 ต่อ 3408

กรณีสอบถามการใช้งานระบบ ขั้นตอนการบันทึกข้อมูล ติดต่อได้ที่ นายฐานิศร์ วิริยธนานนท์ เบอร์ 02-280-0724